## パスワード変更手順

| メールアドレス変更      |             |  |
|----------------|-------------|--|
| ログインID変更       |             |  |
| パスワード変更        |             |  |
| ログアウト          |             |  |
| パスワード変更        |             |  |
| 現在のパスワード *<br> |             |  |
| 新パスワード *       |             |  |
| 新パスワード確認* 3    |             |  |
|                | 変更する >      |  |
| パスワード変更        | <b>更</b> 完了 |  |
| パスワードの変更な      | を完了しました。    |  |

ログイン後、 画面右上の人マーク 🚨 をクリックする 「パスワード変更」をクリックする

 ①現在のパスワードを入力する
②新しく設定するパスワードを入力する ※新パスワードは、半角英数字を含む 8字以上12以内で設定してください。
③②と同様のパスワードを入力する
④「変更する」をクリックする

「パスワード変更 完了」の画面が表示されます。